# Wayne County Commercial Assessment

# **Microsolve Manual**

The following manual will walk you step by step on how to access the Microsolve system to get Commercial Cost Reports

<html> <h4 style="font-weight:bold; font-style:italic; color:red; text-shadow: 1px 1px #333; textalign:center;">Note - You must be a licensed assessor to access the Microsolve system. You will also need to have the Assessor2k program open to access the login credentials</h4?

```
<html> <h3 style="font-weight: bold;">Step 1 - Connect </h3> </html>
```

Since Microsolve is an cloud based resource, you must first go to the website to log in. Click the following link or type into your internet browser's address bar: https://cloud.nemrc.com/

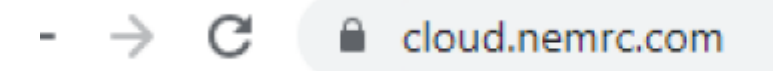

<html> <h3 style="font-weight: bold;">Step 2 - Enter Credentials </h3> </html> Now that you are at the login page, you must put in the credentials. You will also notice, just above the "Log on" button, there are 2 radio buttons. You want to make sure that the "Remote Desktop App" button is selected.

## Access Credentials in Assessor2k

If you are a licensed assessor, you can click the [Microsolve Credentials] button in the "Assessors" tab on the Master Menu to view the login for NEMRC Cloud Services. This will be invisible to users without an assessment license.

| NEMRC<br>CLOUD SERVICES                             |  |  |  |  |  |  |  |  |
|-----------------------------------------------------|--|--|--|--|--|--|--|--|
| Log on                                              |  |  |  |  |  |  |  |  |
| User name:                                          |  |  |  |  |  |  |  |  |
| Password:                                           |  |  |  |  |  |  |  |  |
| HTML:     RemoteApp                                 |  |  |  |  |  |  |  |  |
| • RemoteApp                                         |  |  |  |  |  |  |  |  |
| Windows Plugin not found                            |  |  |  |  |  |  |  |  |
| Download Plugin                                     |  |  |  |  |  |  |  |  |
| Install this plugin<br>Then click on 'Log-on' again |  |  |  |  |  |  |  |  |

**NOTE:** If it is your first time logging in, or your first time in a while, you may receive an extra message saying, "Windows Plugin not found". You can click on the "Download Plugin" button.

<html> <h3 style="font-weight: bold;">Step 3a - Run the Program </h3> </html>

You will now be prompted by your browser asking for permission to run the program. Each browser displays a differently, but you want to allow the program to run. Then you will see a "pop-up" window that displays the app is starting.

| Open  | RemoteAppClient.exe?                                                          |
|-------|-------------------------------------------------------------------------------|
| http: | s://cloud.nemrc.com wants to open this application.                           |
|       | Always allow cloud.nemrc.com to open links of this type in the associated app |
|       |                                                                               |

Open RemoteAppClient.exe

Cancel

<html> Google Chrome<br><center></html>

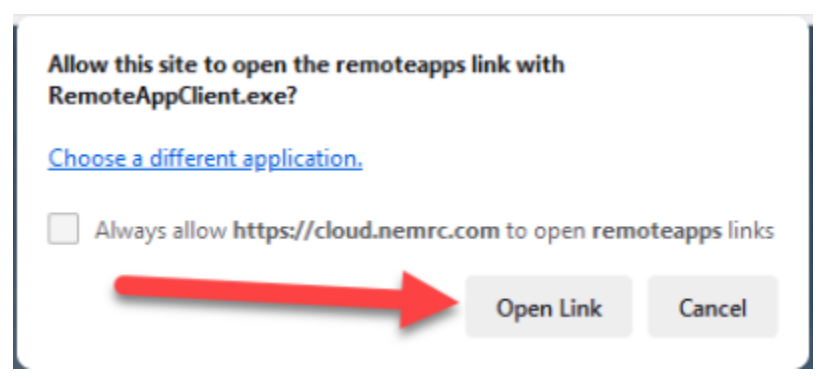

<html> Mozilla Firefox<br> <center></html>

| This site is trying to open RemoteAppClient.exe.                             |        |
|------------------------------------------------------------------------------|--------|
| https://cloud.nemrc.com wants to open this application.                      |        |
| Always allow cloud.nemrc.com to open links of this type in the associated ap | ρp     |
| Open Open                                                                    | Cancel |

<html> Microsoft Edge<br> <center></html>

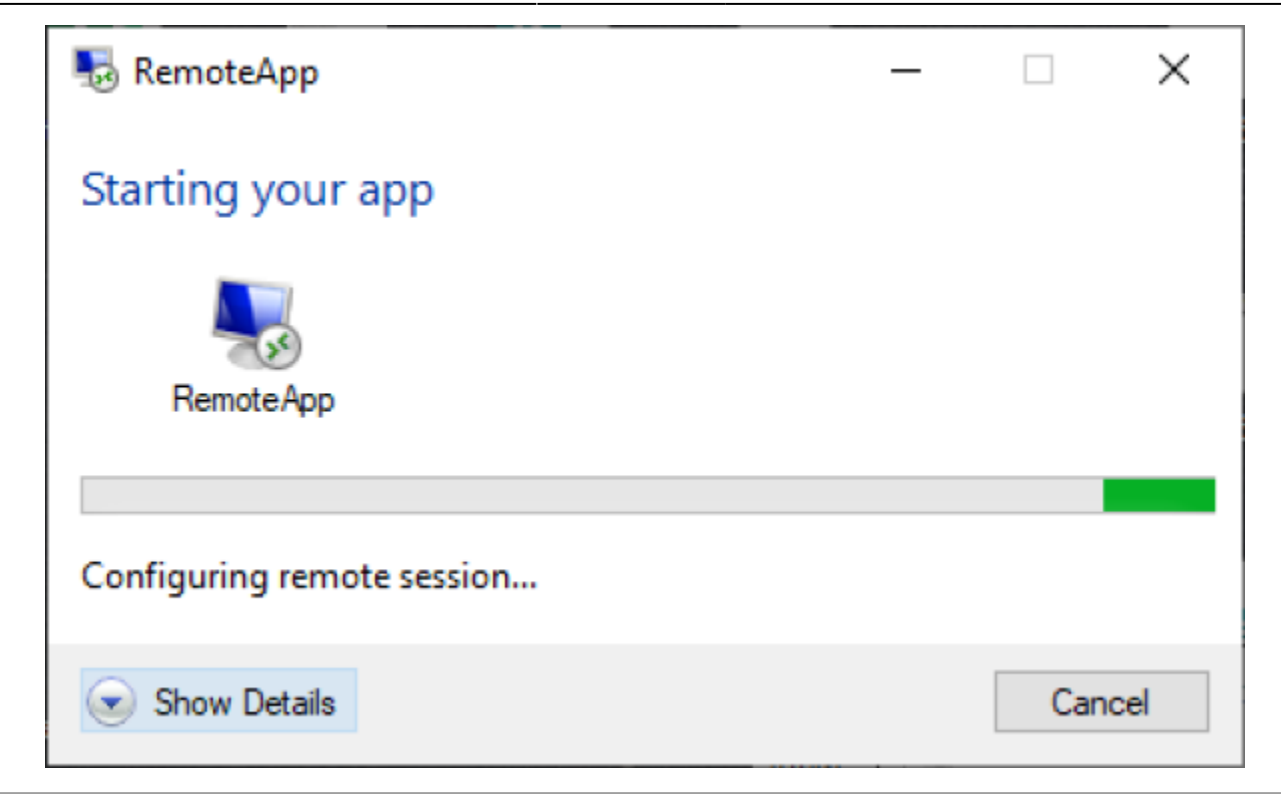

<html> <h3 style="font-weight: bold; text-align:left;">Step 3b - Run the Program</h3> </html>

<html> You will now see a program window open with two files in it. Double click on the Cama option <br></html>

| 😕 N:\Profi   | les\PAWAYN\Deskto                           | p    |      |  |  |  | _ |   | $\times$        |
|--------------|---------------------------------------------|------|------|--|--|--|---|---|-----------------|
| View 🔹 😰     |                                             |      |      |  |  |  |   |   |                 |
| Name<br>Cama | Date modified<br>Setting up<br>your Printer | Туре | Size |  |  |  |   |   |                 |
| Home         |                                             |      |      |  |  |  |   | E | <b>≯</b><br>xat |

<html><br> Now it is time to enter a second set of credentials Refer to

ø

8.8

#### Assessor2k's Credentials Section for USERNAME and PASSWORD<br> </html>

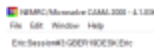

| Login      |   | 0      | - |
|------------|---|--------|---|
| Galer code | 1 |        |   |
| Password   |   |        |   |
| Lindin     |   | Gencel |   |
| 0.01       | - | 22.00  |   |

<html><br> Although it appears to be an error, it is not. Click on the "OK" button and the program will continue to open <br></html>

| E Login                                                                        |                      |
|--------------------------------------------------------------------------------|----------------------|
| MicroSolve CAMA 2000                                                           | ×                    |
| The Database \SITES\PAWAYN\MSOL\data<br>(CommWn21) is not valid, call support. | COMMWAYNE21\COMM.dbc |
|                                                                                | ОК                   |
|                                                                                |                      |

<html> <h3 style="font-weight: bold; text-align:left;">Step 4 - Using the Program </h3> <hr> Now that you are logged into Microsolve, you can begin to find your way around the program. First, let's display some data. Go to the top left corner of the program and locate the "Data" tab.

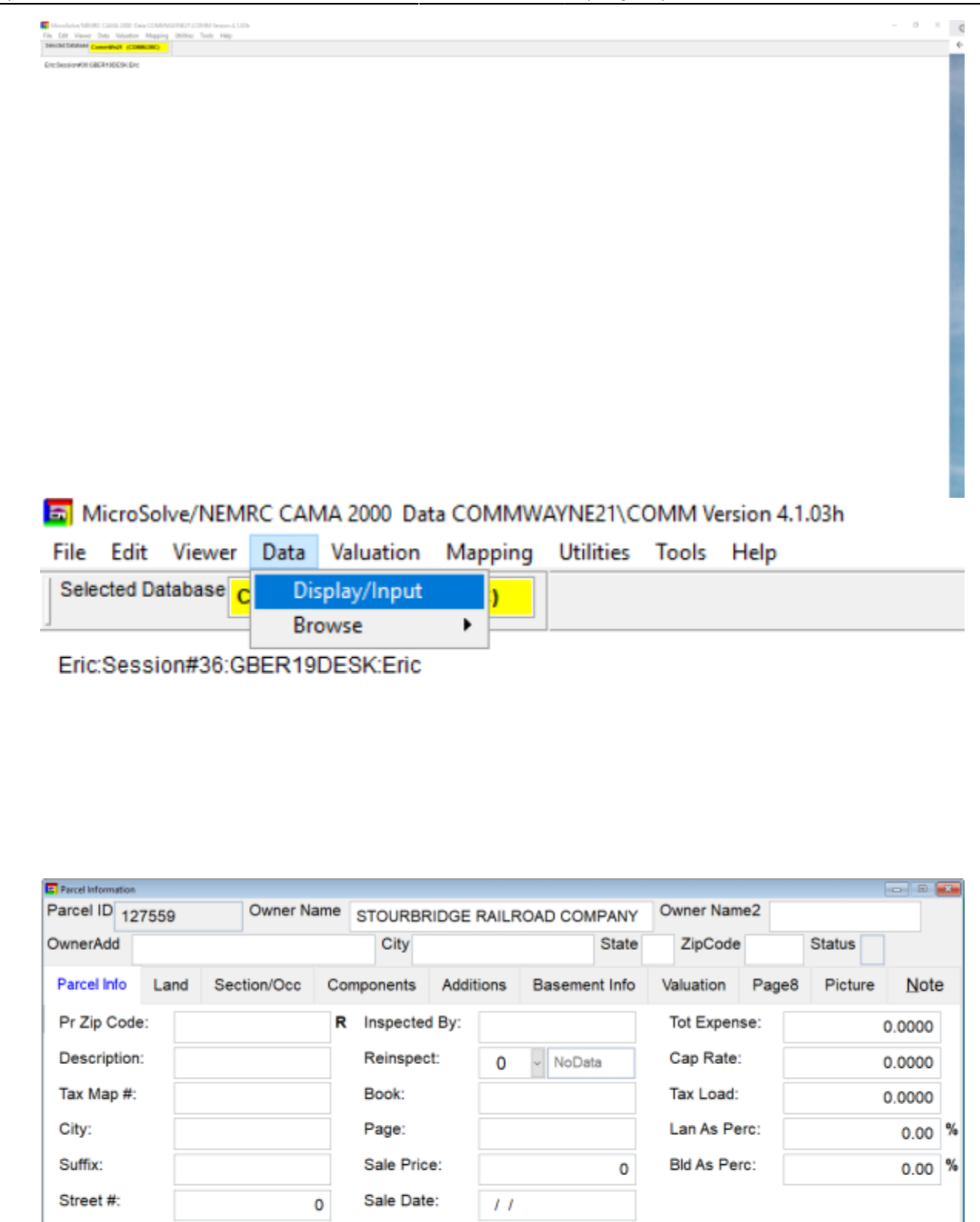

<html> Now that we have some data showing, let's get

0

11

NoData

0

SKETCH

0.0000

Validity:

OldNB:

Last Update:

Vac/Cr Loss:

Delete

0 <

0.52

Add

St/Road:

Land Size:

Inspect Date:

11

Neighborhood:

7

the data we actually want! First, in the "Toolbar" at the top of the screen, locate the "binoculars"

| Data Valuation Mapping philine Tools High |                                |                          |                    |              |               |        |  |  |
|-------------------------------------------|--------------------------------|--------------------------|--------------------|--------------|---------------|--------|--|--|
| N STATES IN CONTRACTOR                    | Peroluid v 🕨 🖬 🗰 📾             |                          |                    |              |               |        |  |  |
| nicesco:                                  |                                |                          |                    |              |               |        |  |  |
| \                                         | Tour of Macazana               |                          |                    |              |               | 8 0    |  |  |
|                                           | Parcel ID 800001 Owner Name    | BERLIN TOWNSH            |                    | Owner Name2  | BERLIN TONNE  | 947    |  |  |
|                                           | DemerAdd PO BOX 61             | DRY BEACKS               | LAKE State         | W ZpCode 184 | 206- Statue A |        |  |  |
|                                           | Porcelinity Land Berlien/Dec   | Components Adds          | tons Besement Info | Valuation Pa | opt Polum     | 19eter |  |  |
|                                           | Pr Zip Cade: 19421             | R Inspected By:          | RAP                | Tot Expense  |               |        |  |  |
|                                           | Description                    | Reinspect:               | 0 M NiData         | Cap Rate:    |               |        |  |  |
|                                           | Tax Map # 01-0-0001-0065 10-00 | Book:                    | 2167               | Tax Load     |               |        |  |  |
|                                           | City BERLIN TOWNSHIP           | Page                     | 9276               | Lan As Persi |               | 0.07 % |  |  |
|                                           | Selle                          | Sale Price               |                    | B6As Perc    |               | 0.93   |  |  |
|                                           | Street #: 0                    | Sale Date:               | 08/15/2005         |              |               |        |  |  |
|                                           | St/Roat                        | Validity:                | 0 V NiCula         |              |               |        |  |  |
|                                           | Heighborhood: 4                | <ul> <li>Odd8</li> </ul> | -4                 |              |               |        |  |  |
|                                           | Land Size: 0.29                | Last Update:             | 06299625           |              |               |        |  |  |
|                                           | Inspect Date: 62/03/2002       | Vec/Or Leve:             |                    |              |               |        |  |  |
|                                           | AM                             | Deete                    |                    | SKETCH       | 10/14/2921    | 88 J   |  |  |
|                                           |                                |                          |                    |              |               |        |  |  |

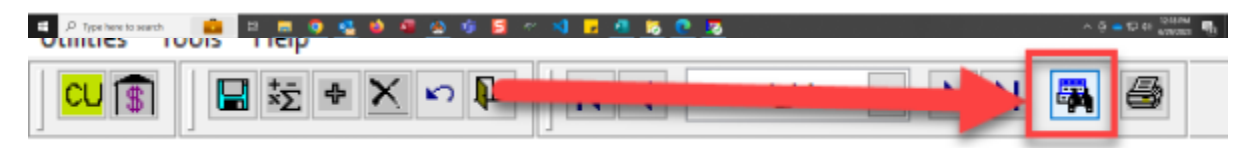

<html><br> Now we can enter the parcel number in the search bar to access the property we are looking for "Double-Click" on the name/parcel you want to access and it will load into the viewfinder

| Search |           |                             |                           |
|--------|-----------|-----------------------------|---------------------------|
| res    |           |                             |                           |
|        | Parcel id | Owner name                  | Owner addr                |
| 127147 |           | BARTRON J STARK III         | PO BOX 150                |
| 127149 |           | B G M FASTENER CO INC       | 758 OLD WILLOW            |
| 127176 |           | SCHWAB MICHAEL R            | 176 GRANDVIEW             |
| 127206 |           | WAYNE ECONOMIC DEVELOPMENT  | CORPORATIOI303 COMMERCIA  |
| 127207 |           | WAYNE ECONOMIC DEVELOPMENT  | CORPORATIOI 303 COMMERCIA |
| 127208 |           | WAYNE ECONOMIC DEVELOPMENT  | CORPORATIOI303 COMMERCIA  |
| 127337 |           | BEECH GROVE LLC             | 97 Beech Grove R          |
| 127423 |           | Diamond Towers IV           | 210 Mountian Ave          |
| 127425 |           | ICON TECHNOLOGIES INC       | 16 Salem Avenue           |
| 127521 |           | SHAFFER BLAINE              | PO BOX 429                |
| 127559 |           | STOURBRIDGE RAILROAD COMPAN | Y                         |
| TEST   |           | TEST                        | TEST                      |
|        |           |                             |                           |
|        |           |                             |                           |
|        |           |                             |                           |
|        |           |                             |                           |
|        |           |                             |                           |
|        |           |                             |                           |
|        |           |                             |                           |
|        |           |                             |                           |
|        |           |                             |                           |
|        |           |                             |                           |
| 4      |           |                             | ,                         |
| •      |           |                             |                           |

<html><br>You are now able to edit this record, or you can gain access to the "Commercial Cost Report"<br>Important Note: If you are here to edit information, be sure to SAVE YOUR PROGRESS as you go. This can be done by clicking on the BLUE FLOPPY DISK icon in the toolbar.

|   | Σ Σ Contracted_id | × • • | <b>a</b> |  |
|---|-------------------|-------|----------|--|
| - |                   |       |          |  |

<html> <h3 style="font-weight: bold; text-align:left;">Step 5 - Accessing the Commercial Cost Report </h3> <hr> Use the following steps to access the Commercial Cost Report.

Go to the back up to the toolbar and locate the icon that looks like a building with a dollar sign on it tab.

### </html>

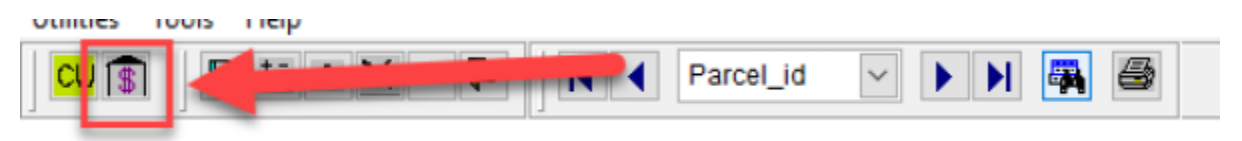

<html> Click that button and it will bring up the cost report

| Date: 06/27/2023                                                                            | Commercial Cost Report | F                                                                  | Page: 1  |
|---------------------------------------------------------------------------------------------|------------------------|--------------------------------------------------------------------|----------|
| Parcel                                                                                      |                        |                                                                    |          |
| Parcel Number: 127559<br>OwnerName : STOURBRIDGE RAILROA<br>OwnerAdd :<br>City :<br>State : | D COMPANY              | Print Preview           I            I            III         IIII | ×<br>• • |
| St/Road :<br>City :<br>PrState :<br>PrZipCode :                                             |                        |                                                                    |          |
| Land Values<br>NOTES                                                                        |                        |                                                                    |          |
| Total Property Value                                                                        |                        |                                                                    |          |
| Total Property Cost                                                                         | 0                      |                                                                    |          |
|                                                                                             |                        |                                                                    |          |
|                                                                                             |                        |                                                                    |          |
|                                                                                             |                        |                                                                    |          |
|                                                                                             |                        |                                                                    |          |
|                                                                                             |                        |                                                                    |          |
|                                                                                             |                        |                                                                    |          |
|                                                                                             |                        |                                                                    |          |
|                                                                                             |                        |                                                                    |          |
|                                                                                             |                        |                                                                    |          |
|                                                                                             |                        |                                                                    |          |
|                                                                                             |                        |                                                                    |          |
|                                                                                             |                        |                                                                    |          |
|                                                                                             |                        |                                                                    |          |
|                                                                                             |                        |                                                                    |          |
|                                                                                             |                        |                                                                    |          |
|                                                                                             |                        |                                                                    |          |
|                                                                                             |                        |                                                                    |          |
|                                                                                             |                        |                                                                    |          |
|                                                                                             |                        |                                                                    |          |
|                                                                                             |                        |                                                                    |          |
|                                                                                             |                        |                                                                    |          |
|                                                                                             |                        |                                                                    |          |

<html> NOTE: The program can be slow, so we recommend you immediately go to the PDF version of the report. This can be done by clicking the printer icon on the report toolbar.

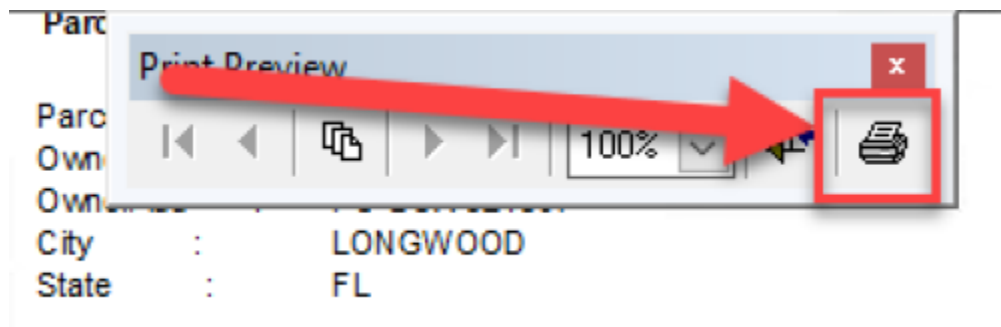

<html> Once you PDF comes up in your PDF viewer, you can print like any other document.
</html> <html> <htp> <h2 style="font-weight: bold;">Export Excel File With ALL DATA</h2> The following instructions will teach you how to make a Microsoft Excel file out of all of the data in the database. IE. If you wanted to run a spreadsheet where all fields for particular parcels, or even filter results based on particular criteria.

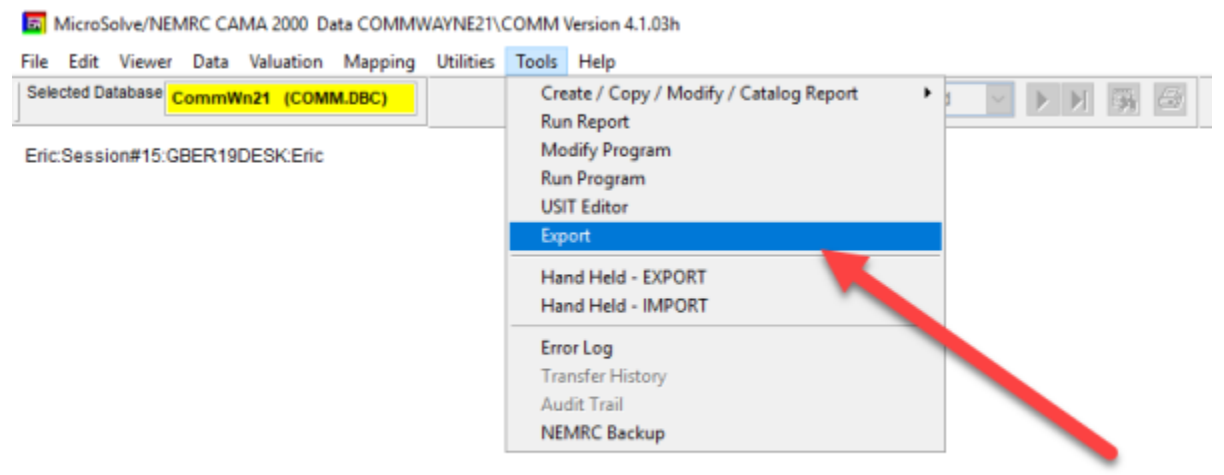

<html> Go to the toolbar at the top of the program and select "Export" from the "Tools" dropdown menu.

• This will bring up the Extraction Menu

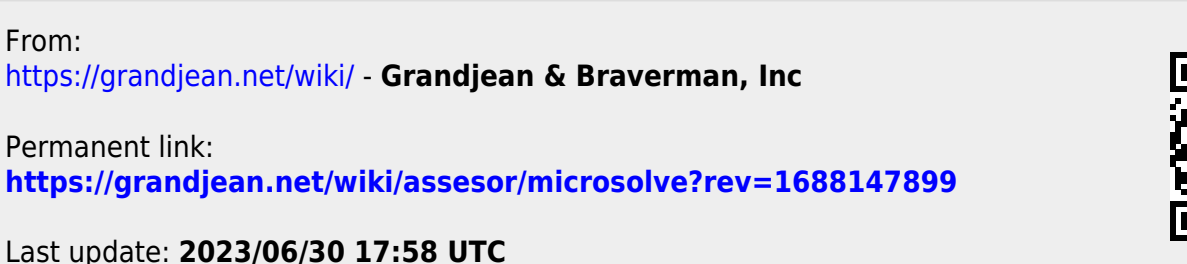

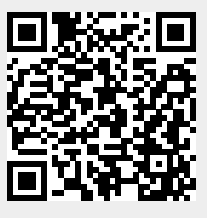